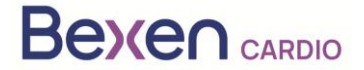

FSCA Ref: FSCA 0124 R100

Fecha: 12-01-2024

## Nota de Seguridad en campo Urgente (FSN) REANIBEX 100

A la atención de:

- Vigilancia de productos sanitarios
- Empresas distribuidoras de los Desfibriladores Externos.
- Usuarios de los Desfibriladores Externos.

### Datos de contacto del representante local Osatu, S.Coop Edificio Zearrekobuelta, Subida de Areitio 5 48260 Ermua-Bizkaia España Teléfono: +34 943 170 220 Email: support@bexencardio.com

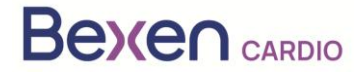

FSCA Ref: FSCA 0124 R100

## Nota de Seguridad en campo Urgente (FSN) REANIBEX 100 Ver apartado 2.2

|   | 1. Información sobre los productos afectados                                                                                                    |
|---|----------------------------------------------------------------------------------------------------|
| 1 | 1. Tipo de producto(s)                                                                                                    |
| • | El REANIBEX 100 es un desfibrilador de acceso público indicado para ser utilizado para el tratamiento de las paradas cardíacas en pacientes tanto adultos como pediátricos que estén inconscientes (no responde) y no respiren. Cuando está conectado a un paciente, el REANIBEX 100 analiza automáticamente el electrocardiograma (ECG) del paciente y decide si es necesario o no administrar una descarga. Si se recomienda una descarga eléctrica, el equipo automáticamente carga la energía necesaria. Dependiendo de la versión del equipo (semi o totalmente automático), puede ser necesario presionar un botón para suministrar la desfibrilación. El equipo guiará al usuario a través de la actuación mediante mensajes de voz. |
|   | Born Cardo<br>ELANBER KO                                                                                                    |
| 1 | 2. Nombre(s) comercial(es)                                                                                                    |
|   | REANIBEX 100                                                                                                    |
| 1 | <ol><li>Finalidad clínica principal del producto(s)</li></ol>                                                                                                    |
|   | El REANIBEX 100 está indicado para ser utilizado en paciente con parada cardio-respiratoria,                                                                                                    |
|   | con los siguientes síntomas:                                                                                                    |
|   | <ul> <li>El paciente esta inconsciente (no responde)</li> <li>El paciente no respire de menere espenténee</li> </ul>                                                                                                    |
| 1 | A Modolo (c)                                                                                                    |
| 1 |                                                                                                    |
|   | 5 Versión de software                                                                                                    |
| 1 | Versiones software 2.06 e inferiores                                                                                                    |
|   | 6 Números de serie afectados                                                                                                    |
| . | 200700002, 200700004, 200700005, 200700009, 200700013, 200700014, 200700015, 200700016, 200700018, 200700019, 200700020, 200700021,                                                                                                    |
|   | 200700023200700026200700027, 200700030200700045, 200700047, 200700049,                                                                                                    |
|   | 200700050, 200700052200700058, 200700059, 200700061200700076,200700077,                                                                                                    |
|   | 200700079200700137, 200700138, 200700141200700148, 200700149, 200700164, 200700108                                                                                                    |
|   | 200700131200700183, 200700180, 200700192, 200700194, 200700198,                                                                                                    |
|   | 200700212200700220200700221, 200700223, 200700224, 200700226200700234.                                                                                                    |
| 1 | 200700235, 200700238200700249, 200700250, 200700263, 200700266, 200700267,                                                                                                    |
| 1 | 200700271, 200700274, 200700352, 200700353, 200700354, 200700358, 200700359,                                                                                                    |
| 1 | 200700360200700363200700369, 200700370, 200700373200700377,                                                                                                    |
|   | 200700378200700381200700395, 200700396, 200700398, 200700401, 200700402,                                                                                                    |

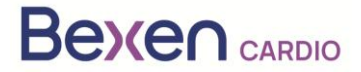

N. . . . .

1 . 1 .

. /

FSCA Ref: FSCA 0124 R100

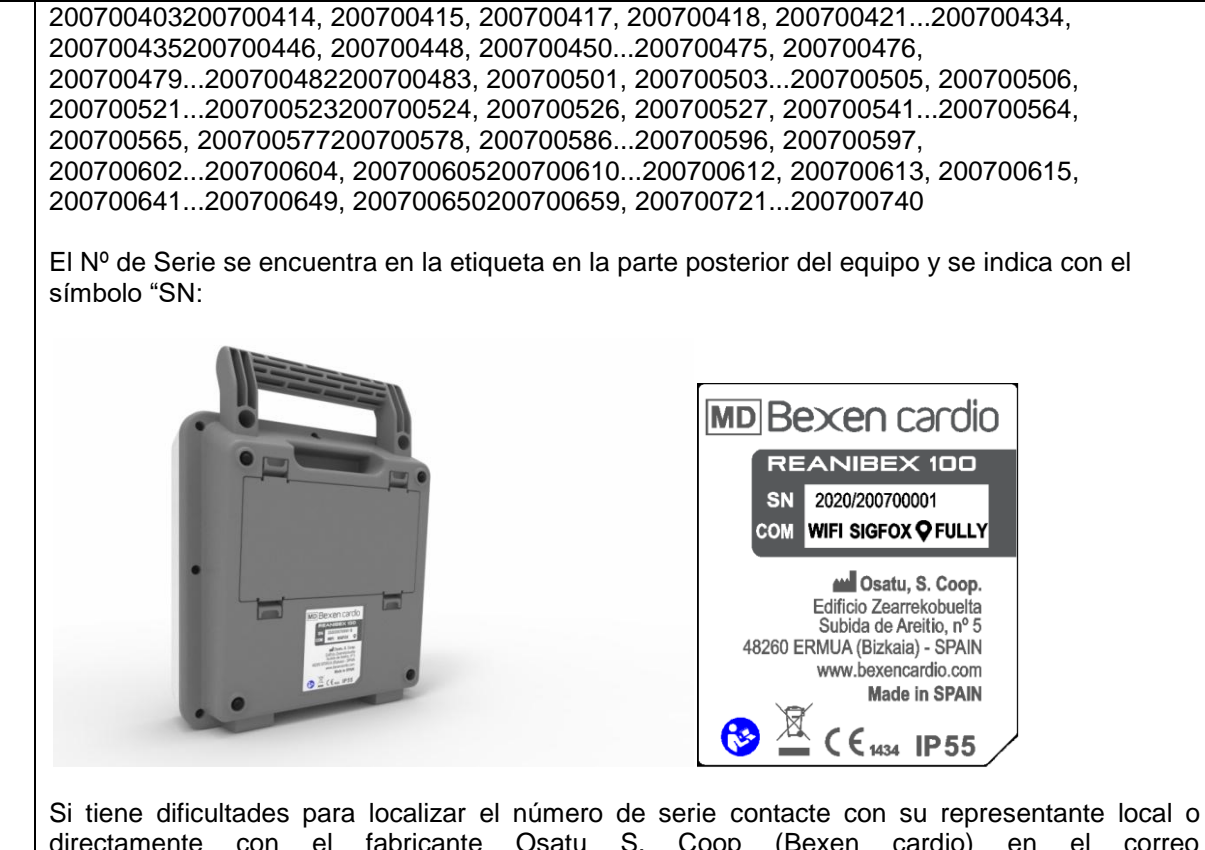

directamente con el fabricante Osatu S. Coop (Bexen cardio) en el correo support@bexencardio.com.

|   | 2 Motivo de la acción correctiva de seguridad en campo (FSCA)                                    |
|---|--------------------------------------------------------------------------------------------------|
| 2 | 1. Descripción del problema                                                                      |
|   | En determinadas situaciones, y dependiendo de la temperatura de funcionamiento, los equipos      |
|   | REANIBEX 100 afectados pueden indicar un nivel de carga de batería suficiente para realizar la   |
|   | terapia de desfibrilación, pero al intentar administrar una descarga el desfibrilador puede      |
|   | apagarse inesperadamente.                                                                        |
|   | La actualización del software del equipo a la versión 2.07 o superior optimiza el método de      |
|   | compensación del consumo de batería en espera, y el valor de batería restante indicado será      |
|   | correcto.                                                                                        |
| 2 | 2. Peligro que da lugar a la FSCA                                                                |
|   | El peligro potencial que se puede producir es que el equipo indique que la batería tiene carga   |
|   | suficiente para realizar una terapia de desfibrilación cuando en realidad no es así, y que el    |
|   | equipo se apague al intentar suministrar una descarga.                                           |
| 2 | 3. Probabilidad de que surja el problema                                                         |
|   | La probabilidad de que surja el problema es alta en los equipos con versiones de software 2.06 e |
|   | inferiores, y especialmente cuando la batería lleva instalada en el equipo más de dos años.      |
| 2 | <ol><li>Riesgo previsto para el paciente/usuario</li></ol>                                       |
|   | Riesgo de muerte del paciente por no poder realizar la terapia de desfibrilación.                |
| 2 | 5. Antecedentes del problema                                                                     |
|   | No se han registrado incidentes relacionados con pacientes.                                      |
|   | Bexen cardio, en los controles realizados a los equipos y sus componentes como parte del         |
|   | sistema de calidad, ha detectado que para el modelo Reanibex 100 el consumo del equipo           |
|   | puede ser superior al estimado en algunas situaciones, dependiendo de la temperatura de          |
|   | funcionamiento. En equipos con versiones de software 2.06 o inferiores, esto puede provocar      |
|   | que el porcentaje de batería restante indicado por el equipo sea superior al valor real.         |

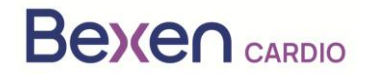

|    |                  | 3. Tip                                                                                                    | o de acción para mitig                                                                                                    | ar el riesgo                                                                                            |  |  |  |  |
|----|------------------|----------------------------------------------------------------------------------------------------|----------------------------------------------------------------------------------------------------|----------------------------------------------------------------------------------------------------|--|--|--|--|
| 3. | 1.               | Medidas que debe ado                                                                                                    | ptar el usuario/distribuido                                                                                                    | r                                                                                                    |  |  |  |  |
|    |                  | X Identificar el equipo X Po<br>Destruir el equipo<br>Modificación/inspección de<br>Seguir las recomendacione<br>Tomar nota de la modificad<br>X Otros: Actualización del soft | ener el equipo en cuarentena<br>el dispositivo in-situ<br>es de manejo del paciente<br>ción/aplicación de las instrucciones de uso (IFU)<br>tware<br>Ninguna |                                                                                                    |  |  |  |  |
|    |                  | Proporcione más detalles de la(s<br>Ver Anexo 1 de este documento                                                                                                    | ) acción(es) identificada(s):                                                                                                    |                                                                                                    |  |  |  |  |
| 3. | 2.               | ¿Para cuándo debería<br>completarse la acción?                                                                                                    | La identificación, p<br>actualización de lo<br>debe completarse<br>de haber recibido /<br>FSN.                                                               | uesta en cuarentena y<br>s productos afectados<br>lo antes posible, después<br>tener conocimiento de la |  |  |  |  |
| 3. | 3.<br>(Er<br>esp | ¿Es necesaria la respuesta<br>n caso afirmativo, formulario<br>pecifique el plazo de devoluc                                                                                   | a del cliente? No<br>adjunto en el que se<br>ción)                                                                                                    |                                                                                                    |  |  |  |  |
| 3. | 4.               | Medidas Adoptadas po                                                                                                    | r el Fabricante                                                                                                    |                                                                                                    |  |  |  |  |
|    |                  | <ul> <li>Retirada del producto</li> <li>X Actualización del software</li> <li>Otras</li> <li>Provide further details of the a</li> </ul>                                       | <ul> <li>Modificación/inspección del dis</li> <li>Cambio en el etiquetado o en l</li> <li>Ninguna</li> <li>action(s) identified.</li> </ul>                  | positivo in-situ<br>as instrucciones de uso (IFU)                                                       |  |  |  |  |
| 3  | 5.               | ¿Para cuándo debería<br>completarse la acción?                                                                                                    | Cuando en la plataforma F<br>los equipos afectados han                                                                                                    | RDN se indique que todos sido actualizados                                                              |  |  |  |  |
| 3. | 6.               | Es necesario comunicar la<br>Campo al paciente/usuario                                                                                                    | Nota de Seguridad en<br>lego?                                                                                                    | SI                                                                                                    |  |  |  |  |
| 3  | 7.               | En caso afirmativo, ¿ha fac<br>el paciente/usuario lego en<br>profesional?<br>SI Anexo a esta FSN                                                                              | cilitado el fabricante informaciór<br>una carta/hoja informativa para                                                                                        | n adicional adecuada para<br>a el paciente/usuario no                                                   |  |  |  |  |

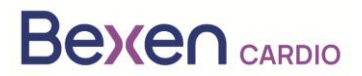

#### FSCA Ref: FSCA 0124 R100

|    | 4.                                                                                         | Información general                                                                                                    |  |  |
|----|--------------------------------------------------------------------------------------------|----------------------------------------------------------------------------------------------------|--|--|
| 4. | 1. Tipo de FSN                                                                             | Nueva                                                                                                    |  |  |
| 4. | <ol> <li>¿Se esperan más avisos o<br/>información en la FSN de<br/>seguimiento?</li> </ol> | No                                                                                                    |  |  |
| 4. | 3. Información del fabricante                                                              |                                                                                                    |  |  |
|    | (Los datos de contacto del representa                                                      | nte local figuran en la página 1 de esta FSN)                                                                                                    |  |  |
|    | a. Nombre de la empresa                                                                    | OSATU, S. COOP.                                                                                                    |  |  |
|    | b. Dirección                                                                               | Edificio Zearrekobuelta, Subida de Areitio 5<br>48260 Ermua-Bizkaia (España)                                                                                         |  |  |
|    | <ul> <li>c. Dirección del sitio web</li> </ul>                                             | www.bexen.com                                                                                                    |  |  |
| 4. | <ol> <li>La Autoridad Competente (Regul<br/>comunicación a los clientes.</li> </ol>        | adora) de su país ha sido informada de esta                                                                                                    |  |  |
| 4. | 5. Lista de anexos adjuntos:                                                               | Formulario de respuesta del distribuidor<br>Para la confirmación de la recepción del FSN y las<br>respuestas sobre las acciones que debe realizar el<br>distribuidor |  |  |
| 4. | 6. Nombre/Firma                                                                            | Silvia Almaraz Hernández<br>Responsable Técnico y PRRC                                                                                                    |  |  |

| Difusión de esta Nota de Seguridad en Campo                                                                                                    |
|----------------------------------------------------------------------------------------------------|
| Esta nota debe transmitirse a todas las personas que deban estar informadas dentro de su organización o a cualquier organización a la que se hayan transferido los equipos potencialmente afectados. (Según proceda) |
| Transmita esta nota a otras organizaciones en las que esta acción tenga repercusiones.<br>(Según proceda)                                                                                                    |
| Permanezca al tanto de este aviso y de la acción resultante durante un período de tiempo adecuado para garantizar la eficacia de la acción correctiva.                                                               |
| Notifique todos los incidentes relacionados con los productos al fabricante, distribuidor o representante local y, si procede, a la autoridad nacional competente, ya que esto proporciona información importante.   |

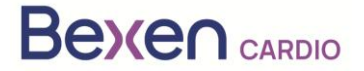

## ANEXO 1: INSTRUCCIONES PARA LA ACTUALIZACIÓN DEL EQUIPO REANIBEX 100

- 1. Compruebe que el número de serie de su REANIBEX 100 está en la Lista de Números de Serie afectados.
- 2. Si es así, acceda a la plataforma Reanibex Data Net (RDN) a través de https://rdn.bexencardio.com/login con sus credenciales:

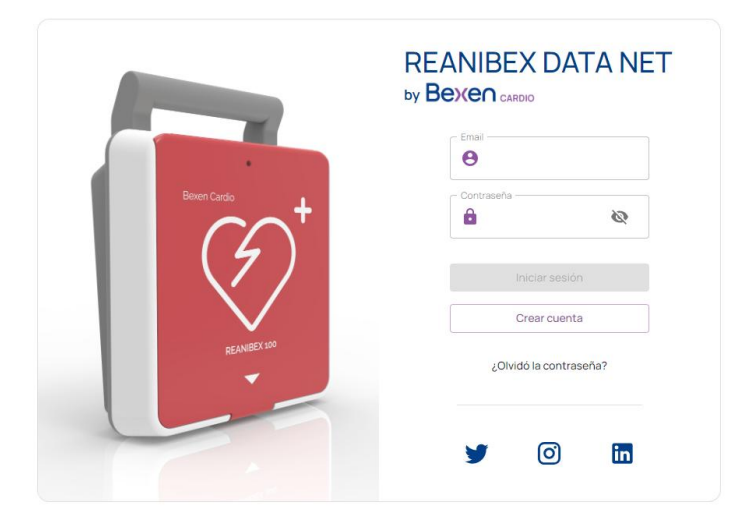

- 3. Si no está registrado en la plataforma Reanibex Data Net (RDN), regístrese mediante la opción
- 4. Una vez completados todos los campos obligatorios (indicados mediante \*) pulse la tecla Crear cuenta. Utilice el número de serie y clave de un solo que recibió en la GUÍA RÁPIDA proporcionada con el REANIBEX 100. Si tiene problemas durante el proceso de registro, contacte con su distribuidor.

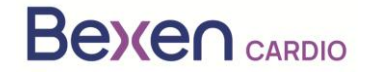

#### FSCA Ref: FSCA 0124 R100

| Email*                     |                               | – Confirmar email * –         |   |
|----------------------------|-------------------------------|-------------------------------|---|
| 🗹 email@mail.com           |                               | 🗹 research@bexencardio.com    |   |
| Contraseña*                |                               | - Confirmar contraseña*       |   |
| <b>⊖</b>                   | Ŵ                             |                               | Ø |
| Nombre*                    |                               | Apellidos*                    |   |
| 2 Nombre                   |                               | 2 Apellidos                   |   |
| Teléfono *                 |                               | – Área cardio-protegida* –    |   |
| <b>e</b> +(XX) XXX XXX XXX |                               | 😥 Ciudad / Institución / Área |   |
| Nº Serie*                  |                               | — Key* —                      |   |
| ♥ 2007XXXX                 |                               |                               |   |
| T He                       | leído v acepto la p           | olítica de privacidad         |   |
|                            | <u>10100 / 000 / 0 10 / 0</u> | <u>ondo do pritablada.</u>    |   |
|                            |                               |                               |   |

Solicitud de Registro

5. Si está registrado en la plataforma RDN pero no ha registrado aún el equipo, añádalo a un grupo existente o cree un nuevo grupo. Para ello, acceda a la opción DISPOSITIVOS del menú lateral izquierdo, para obtener la lista de todos sus dispositivos registrados:

| _ | Be    |                    | Todos los grupo |          |  |
|---|-------|--------------------|-----------------|----------|--|
|   | Coord | inación            |                 | Toc      |  |
|   | ۲     | Programas          |                 | C.       |  |
|   | •     | Grupos             |                 | C        |  |
|   | Conte | nidos              |                 |          |  |
| ( | LD    | Dispositivos       |                 |          |  |
|   | *     | Usuarios           |                 | (<br>[   |  |
|   | Sopor | te                 |                 | с        |  |
|   |       | Centro de Recursos |                 | l-<br>ro |  |

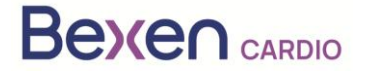

#### FSCA Ref: FSCA 0124 R100

6. En la pantalla que muestra la lista de dispositivos, añada el equipo mediante la opción  $\,+\,$  .

| Bexen cardio |                                                                              |                    |  |  |  |  |
|--------------|------------------------------------------------------------------------------|--------------------|--|--|--|--|
| Coordinación | Todos los dispositivos                                                       |                    |  |  |  |  |
| Programas    | Dispositivos                                                                 |                    |  |  |  |  |
| 🔂 Grupos     | Biopeorareo                                                                  | Añadir dispositivo |  |  |  |  |
| Contenidos   | Q Buscar                                                                     | * +                |  |  |  |  |
| Dispositivos | Estado Nombre Nº Serie Modelo Software Uso Fabricante Localización Conectadr | o Descripción      |  |  |  |  |
| . Lleuprice  |                                                                              | 10 C C             |  |  |  |  |

7. Indique el grupo al cual quiere añadir el dispositivo. Compruebe que el modelo indicado es Reanibex 100.

| × Nuevo Dispositivo  |                        |                              |
|----------------------|------------------------|------------------------------|
| Selecciona el modelo | Completa los campos    | 3<br>Verifica la información |
|                      |                        |                              |
|                      | Grupo 🔹 Reanibex 100 👻 |                              |
|                      |                        |                              |
|                      |                        |                              |

8. Utilice el número de serie y clave de un solo que recibió en la GUÍA RÁPIDA proporcionada con el REANIBEX 100:

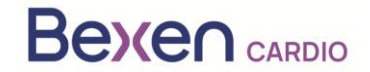

#### FSCA Ref: FSCA 0124 R100

| Selecciona el modelo |                                                                    | Verifica la información                |            |       |              |  |
|----------------------|--------------------------------------------------------------------|----------------------------------------|------------|-------|--------------|--|
|                      | Datos del dispositivo                                              |                                        |            |       |              |  |
|                      | Nombre *                                                           | Fabricante *<br>Bexen Cardio           |            |       | Reanibex 100 |  |
|                      | Nº Serie *                                                         |                                        |            | Key * |              |  |
|                      | Selecciona la localización i<br>Los REANIBEX 100 conectados actual | <b>nicial</b><br>izaran su posición au | utomáticam | iente |              |  |
|                      | ¿Dónde esta el equipo? *                                           | Detalles del la ut                     | picación * |       |              |  |
|                      | Latitud *                                                          |                                        | Longitu    | d *   |              |  |
|                      | Mapa Satélite                                                      |                                        |            |       |              |  |

- 9. Complete todos los campos obligatorios (indicados mediante \*) y pulse la tecla para registrar el Reanibex 100. Si tiene problemas durante este proceso, contacte con su distribuidor.
- 10. Una vez registrado el equipo, compruebe la versión software del equipo. Para ello acceda de nuevo a la lista de dispositivos:

| Todos los dis | spositivos |           |              |                 |     |              |              |           |             |
|---------------|------------|-----------|--------------|-----------------|-----|--------------|--------------|-----------|-------------|
| Dispositivos  |            |           |              |                 |     |              |              |           |             |
| Q Buscar      | car        |           |              | $\frown$        |     |              |              |           | \$ +        |
| Estado        | Nombre     | Nº Serie  | Modelo       | Software        | Uso | Fabricante   | Localización | Conectado | Descripción |
| <b>A</b>      | R100-978   | 200799978 | Reanibex 100 | 0208            | Ŧ   | Bexen Cardio | <b>Q</b>     |           |             |
| <b>A</b>      | Equipo_8   | 200799981 | Reanibex 100 | <b>(!)</b> 0206 | -   | Bexen Cardio | <b>Q</b>     | 1         |             |
|               |            |           |              |                 |     |              |              |           |             |

11. Compruebe que para su equipo la plataforma RDN indica que hay una nueva versión de software disponible.

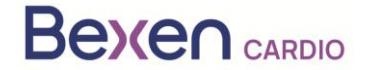

| ESCA Ref | · FSCA | 0124 | R100  |
|----------|--------|------|-------|
|          | . 1004 | 012- | 11100 |

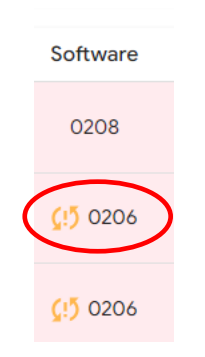

**IMPORTANTE**: Antes de comenzar el proceso de actualización, asegúrese de que el equipo dispone de batería suficiente (mínimo un 20 %). Para ello, pulse el icono de estado del equipo

|                                    |                                        | Estado       |                                  |           |               |             |
|------------------------------------|----------------------------------------|--------------|----------------------------------|-----------|---------------|-------------|
|                                    |                                        | ▲            |                                  |           |               |             |
| del cual se quiere cons<br>equipo: | ultar la batería                       | A            | . Se mostrará                    | á una pai | ntalla con lo | s datos del |
|                                    | R100-200702347                         |              |                                  |           |               |             |
|                                    | Estado del equipo · <mark>R</mark> e   | quiere re    | evisión                          |           |               |             |
|                                    | A Tapa del equipo abierta desde        | e 17/11/2023 | Parches utilizados               |           |               |             |
|                                    | Última sincronización · 20             | 23-11-17 1   | 3:21:27                          |           |               |             |
|                                    | Wi-Fi<br>Tipo de test · Test de inicio |              |                                  | 5         |               |             |
|                                    | Accesorios                             |              |                                  |           |               |             |
|                                    | Batería                                |              | Parches                          |           |               |             |
|                                    | 100%<br>Carga de la batería            |              | 2024-12-15<br>Fecha de caducidad | ę         |               |             |
|                                    |                                        |              |                                  | ACEPTAR   |               |             |

12. Acceda a la aplicación USB SYNC e inicie sesión con las mismas credenciales utilizadas para acceder a RDN.

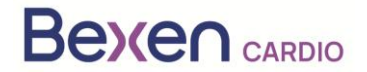

FSCA Ref: FSCA 0124 R100

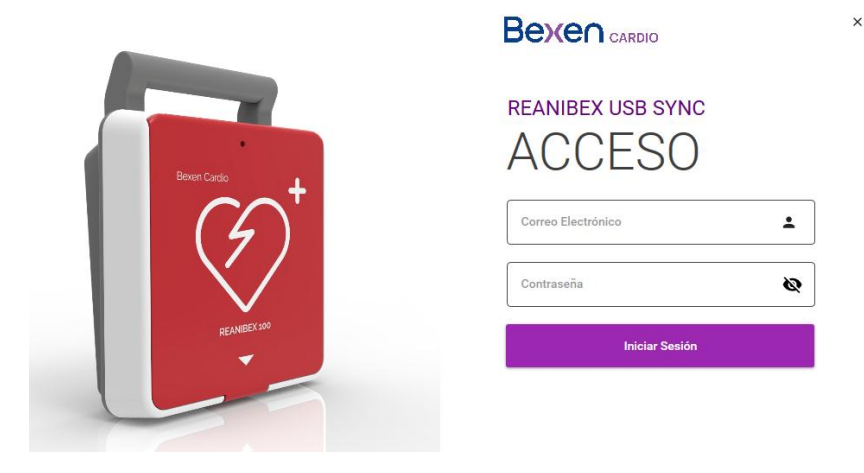

Si no tiene instalada la aplicación USB SYNC puede descargarla del apartado "<u>Centro de</u> <u>recursos</u>" situado en el panel lateral izquierdo en la plataforma RDN.

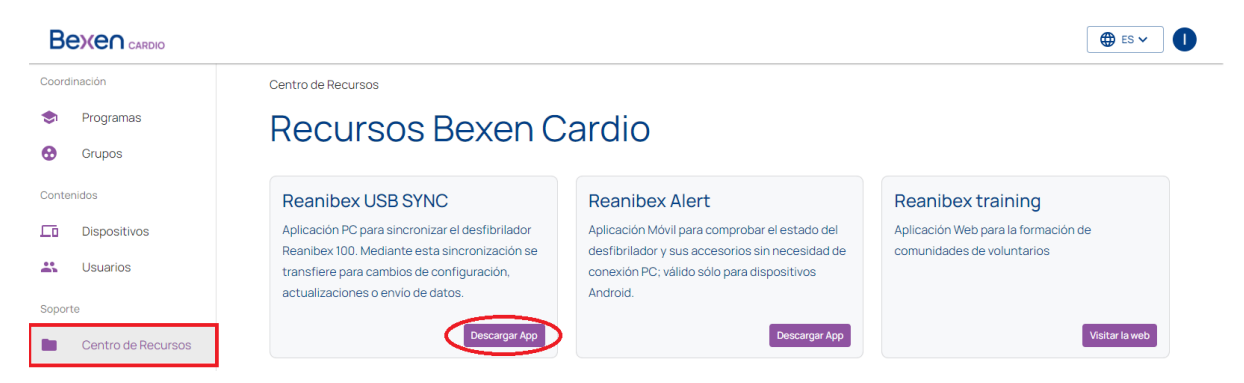

13. Conecte el REANIBEX 100 mediante el cable USB proporcionado al PC en el cual se está ejecutando la aplicación REANIBEX USB SYNC. Deslice la tapa a la posición inferior para acceder al conector USB del equipo.

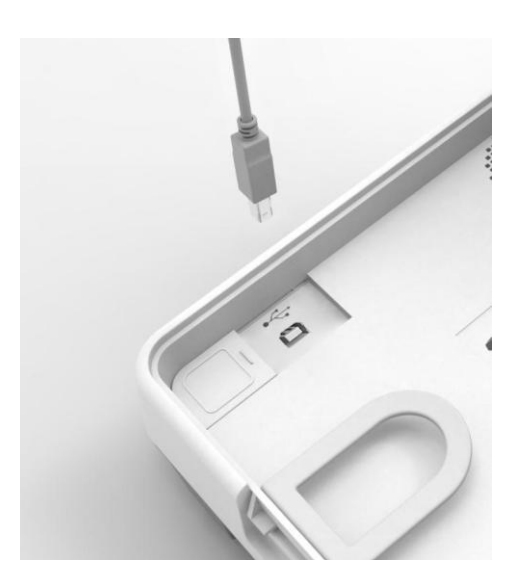

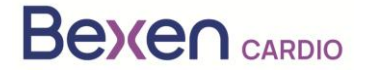

FSCA Ref: FSCA 0124 R100

14. Seleccione el número de serie del equipo al que está conectado y pulse el icono de sincronizar. La aplicación REANIBEX USB SYNC comprobará que los datos son correctos, y comprobará que existe una actualización de software pendiente. Para los equipos que necesitan ser

actualizados el icono será el siguiente

, mientras que si no es necesario sincronizar el

icono que aparece será

| SPOSITIVOS                                                                                                    |                                                                                                    |                                                                                                    |                                                                                                    |                                                                                 |                                                                                          |                                 |                                                                                                    |
|----------------------------------------------------------------------------------------------------|----------------------------------------------------------------------------------------------------|----------------------------------------------------------------------------------------------------|----------------------------------------------------------------------------------------------------|---------------------------------------------------------------------------------|------------------------------------------------------------------------------------------|---------------------------------|----------------------------------------------------------------------------------------------------|
| ې Selecc                                                                                                    | ione un Disp                                                                                               | ositivo a Sino                                                                                                    | oronizar                                                                                                    |                                                                                 |                                                                                          |                                 |                                                                                                    |
|                                                                                                    | 1                                                                                                    |                                                                                                    |                                                                                                    |                                                                                 |                                                                                          |                                 |                                                                                                    |
| Buscar                                                                                                    |                                                                                                    |                                                                                                    | ۵                                                                                                    |                                                                                 |                                                                                          |                                 |                                                                                                    |
| U                                                                                                    | o o más dispositivos                                                                                       | necesitan ser actua                                                                                                    | alizados.                                                                                                    |                                                                                 |                                                                                          |                                 |                                                                                                    |
| 215                                                                                                    |                                                                                                    | vronizar todoe loe dienoei                                                                                                    |                                                                                                    | - I I - t - t D I                                                               | Data Nat maatrará informacián                                                            | actualizada sobre el es         | stado del equipo                                                                                                    |
| <b>(!)</b> Ad                                                                                                    | emás, se recomienda sino<br>pateria, el uso con pacient                                                    | te, y otra información que                                                                                                    | puede ser útil para el mar                                                                                              | n, la plataforma Reanibex<br>Itenimiento del equipo.                            |                                                                                          |                                 |                                                                                                    |
| (1) Ad<br>su<br>Número de Se                                                                                                    | emás, se recomienda sino<br>pateria, el uso con pacient<br>rie Programa                                    | Grupo                                                                                                    | nuede ser útil para el mar<br>Nombre                                                                                    | n, la plataforma reanibex<br>itenimiento del equipo.<br>Versión Software        | Última Sincronización                                                                    | Sincronizar                     | Wi-Fi                                                                                                    |
| (!) Ad<br>su<br>Número de Se<br>200700252                                                                                           | emás, se recomienda sine<br>pateria, el uso con pacient<br>rie Programa                                    | Grupo<br>Pruebas 206<br>baterias                                                                                                    | voos. Tras la sincronizació<br>puede ser útil para el mar<br>Nombre<br>R100 252                                         | n, la piataroma keanidex<br>Itenimiento del equipo.<br>Versión Software<br>0206 | Última Sincronización                                                                    | Sincronizar                     | Wi-Fi                                                                                                    |
| C:) Ad<br>au<br>Número de Se<br>200700252<br>200700252                                                                              | emás, se recomienda sino<br>pateria, el uso con pacien<br>rie Programa<br>I+D<br>Prueba Silvia             | Grupo Pruebas 206 baterias Group Pruebas 206 baterias Group Prueba Silvia                                                                    | Nombre<br>R100 252<br>Equipo 270                                                                                        | Versión Software 0206 0209                                                      | Última Sincronización<br>13/11/2023 17:33:07<br>Datos de fábrica                         | Sincronizar<br>O                | Wi-Fi<br>The second second sec |
| C:0         Ad           Número de So         200700252           200700270         200700270           200700270         200702346 | más, se recomienda sind<br>nateria, el uso con pacient<br>rie Programa<br>I+D<br>Prueba Silvia<br>I+D      | Grupo<br>Pruebas 206<br>baterias<br>Group Prueba<br>Silvia<br>Group I + D 2                                                                  | Nombre R100 252 Equipo 270 R100 - 200702346                                                                             | Versión Software 0206 0209 0208                                                 | Última Sincronización<br>13/11/2023 17:33:07<br>Datos de fábrica                         | Sincronizar<br>O<br>O<br>O      | Wi-Fi<br>Ro     Ro     Ro                                                                                                    |
| Kimero de Su           Número de Su           200700252           2007002540           2007002346           200702346               | más, se recomienda sin<br>nateria, el uso con pacien<br>rie Programa<br>I+D<br>Prueba Silvia<br>I+D<br>I+D | e, y otra información que<br>Grupo<br>Pruebas 206<br>baterias<br>Group Prueba<br>Silvia<br>Group I + D 2<br>Grupo I + D 3<br>(Paula pruebas) | Nombre         R100 252           Equipo 270         R100 - 200702346           R100 - 200702347         R100-200702347 | Versión Software 0206 0209 0208 0209                                            | Útima Sincronización<br>13/11/2023 17:33:07<br>Datos de fábrica<br>–<br>Datos de fábrica | Sincronizar<br>©<br>©<br>©<br>0 | wi-Fi<br>ि<br>ि<br>ि<br>ि<br>ि<br>ि<br>ि<br>ि<br>ि<br>ि<br>ि<br>ि<br>ि                                                                                                    |

15. Pulse la tecla de Sincronizar

. USB Sync comenzará con el proceso de sincronización.

# Proceso de sincronización del Reanibex 100

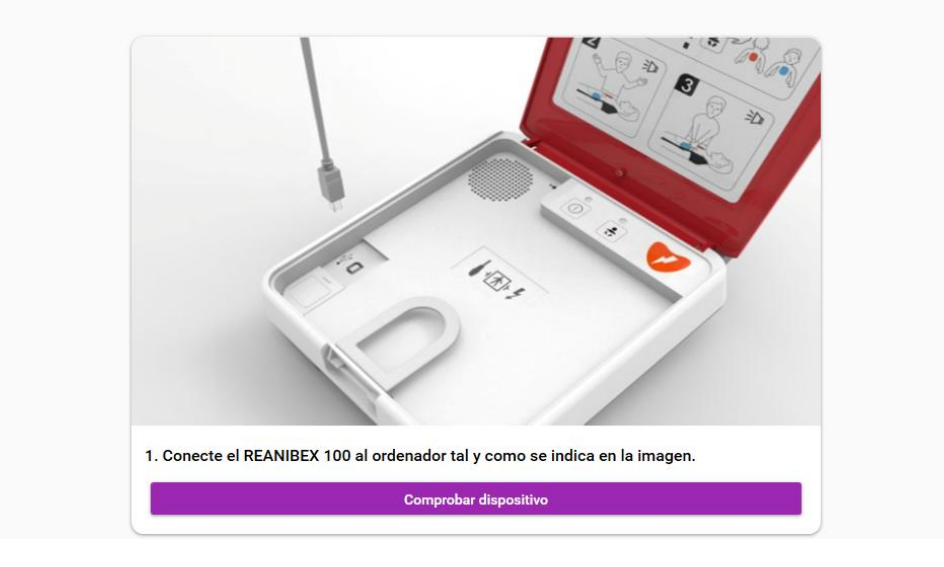

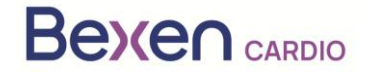

#### FSCA Ref: FSCA 0124 R100

16. Pulse la tecla "Comprobar dispositivo" y espere hasta que finalice el proceso de sincronización.

| 🗘 sincronización              |                                                                                                    |                  |           |
|-------------------------------|----------------------------------------------------------------------------------------------------|------------------|-----------|
| Δ                             | Este proceso puede tardar hasta 30 minutos. Por favor, no desconecte el dispositivo hasta que finalicen t                                                                              | iodos los pasos. |           |
| 1 Sincronizando Episodios     |                                                                                                    |                  | $\otimes$ |
| 2 Sincronizando Tests         |                                                                                                    | No Necesario     | Ξ         |
| 3 Sincronizando Configuración |                                                                                                    |                  | 8         |
| Comprobando Actualizaciones   |                                                                                                    |                  | 8         |
| 5 Descargando Software        | Estado de la Sincronización La sincronización de ficheros ha finalizado correctamente. Por favor, presione el botón "Iniciar Actualización" para terminar el proceso de actualización. |                  | $\otimes$ |
| 6 Descargando Configuración   |                                                                                                    |                  | 8         |
| 7 Descargando Audios          | * Incel Actualization                                                                                                    | No Necesario     | Ξ         |
| 8 Verificando Ficheros        |                                                                                                    |                  | $\otimes$ |

17. Una vez terminado el proceso de sincronización, pulse la tecla "Iniciar Actualización" para comenzar con el proceso y siga los pasos indicados por la aplicación USB Sync.

**IMPORTANTE:** El proceso de actualización del equipo puede durar varios minutos. No apague el dispositivo ni retire la batería durante este proceso o el dispositivo podría quedar inutilizable.

| ACTUALIZACIÓN DEL EQUIPO                                                                                                    |
|----------------------------------------------------------------------------------------------------|
| Desconecte el cable USB del dispositivo y enciéndelo en modo test. Para ello, encienda el dispositivo<br>manteniendo pulsados los botones de encendido/apagado y modo pediátrico hasta que parpadeen los botones.                                                                                                   |
|                                                                                                    |
| Si el dispositivo reproduce un audio pidiendo que se conecten los parches, por favor, conecte los parches o la actualización no será completada.<br>Si el dispositivo reproduce un audio indicando que reemplace los parches, por favor, conecte unos parches en buen estado o la actualización no será completada. |
| Una vez en modo test, por favor, pulse sobre el botón "Siguiente" en esta ventana.                                                                                                    |
| El proceso de actualización puede tardar varios minutos. No apague el REANIBEX 100 ni desconecte su batería durante este proceso o el equipo podría quedar inutilizado.                                                                                                    |

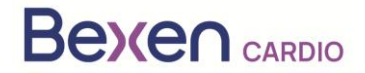

FSCA Ref: FSCA 0124 R100

#### FSN Ref: FSN 0124 R100

| o restante       | estimado: 05:36                                                                                                    |
|------------------|----------------------------------------------------------------------------------------------------|
| 1 Una<br>envia   | <b>vez finalizado el tests se emitirá un mensaje indicando el resultado del mismo.</b> Si el equipo dispone de comunicaciones se<br>rá además el resultado del test (esto puede llevar varios minutos).                               |
| 2 El eo<br>men   | <b>uipo comenzará el proceso de actualización</b> Este proceso durará varios minutos. Tras la actualización, el equipo emitirá un<br>saje indicando el resultado de la actualización (Equipo preparado o actualización no realizada). |
| 3 Si la<br>del r | <b>actualización se ha completado correctamente, el equipo realizará un test de forma automática</b> y se enviará el resultado<br>nismo.                                                                                              |
|                  | Espere a que se emita el mensaje de cerrar la tapa y pulse el botón SIGUIENTE.                                                                                                    |
|                  | <b>≪I Anterior</b> Siguiente I>                                                                                                    |
|                  | El proceso de actualización puede tardar varios minutos. No apague el REANIBEX 100 ni desconecte su batería dura                                                                                                    |

18. Cuando termine la actualización pulse la tecla "Siguiente" para realizar la validación de la actualización. Conecte de nuevo el cable USB y pulse la tecla

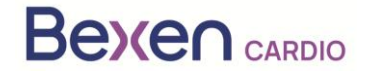

| Validar Actualización                                                                                                    |
|----------------------------------------------------------------------------------------------------|
| Conecte de nuevo el REANIBEX 100 al ordenador mediante el cable USB y pulse sobre el botón de "Validar<br>Actualización" para comenzar la validación. |
|                                                                                                    |
| Validar Actualización                                                                                                    |
| Anterior                                                                                                    |

19. La aplicación USB Sync comenzará con el proceso de validación. Una vez finalizado el proceso

de validación, pulsar la tecla

- 20. Una vez finalizado el proceso, desconecte el cable USB del REANIBEX 100 y cierre la aplicación REANIBEX USB SYNC.
- 21. Cierre la tapa y compruebe que el indicador de estado parpadea cada 10 segundos, en caso contrario contacte con el Servicio Técnico Autorizado.
- 22. Confirme el estado del REANIBEX 100 online. Para ello acceda de nuevo a su cuenta REANIBEX Data Net y compruebe que el estado del dispositivo se ha actualizado correctamente.

**NOTA**: Una vez que finalice el proceso de actualización del equipo, dispondrá de forma gratuita de la licencia de visualización de episodios y de la de NFC reader.